# Wi-Fi 接続手順書 (SSID:iperi-kku-edu)【Web 認証】

[Windows 10]

## 1 接続設定

1.1 Wi-Fi 設定の開始

タスクトレイの【インターネットアクセス】アイコンをクリックしてください。

|                                                                                                    | ^ 🛚 €   | ⊡ ⊲× A         | 12:17<br>2020/06/25 | $\Box$ |  |  |  |
|----------------------------------------------------------------------------------------------------|---------|----------------|---------------------|--------|--|--|--|
|                                                                                                    |         |                |                     |        |  |  |  |
| A                                                                                                    | 1 20090 |                | 010                 |        |  |  |  |
| 116                                                                                                    |         |                |                     |        |  |  |  |
| °ľ.                                                                                                    |         |                |                     |        |  |  |  |
| kku-edunet                                                                                                    |         |                |                     |        |  |  |  |
| 🤐 iperi-kku-edu                                                                                                    |         |                |                     |        |  |  |  |
| 徐子子の「「「」」」 「「」」 「「」」 「」 「」 「」 「」 「」 「」 「」 「」 「」 「」 「」 「」 「」 「」 「」 「」 「」 「」 「」 「」 「」 「」 「」 「」 「」 「」 「」 「」 「」 「」 「」 「」 「」 「」 「」 「」 「」 「」 「」 「」 「」 「」 「」 「」 「」 「 「 「」 「 「 |         |                |                     |        |  |  |  |
| ネットワークとインターネットの設定<br>設定を変更します (例: 接続を従量制課金接続に設定する)。                                                                                                    |         |                |                     |        |  |  |  |
| G. I                                                                                                    | 2       | (p)<br>モバイル ホッ |                     |        |  |  |  |
| Wi-Fi 4                                                                                                    | 幾内モ−ド   | ボット            |                     |        |  |  |  |

### 1.3 接続開始

【接続】をクリックしてください。

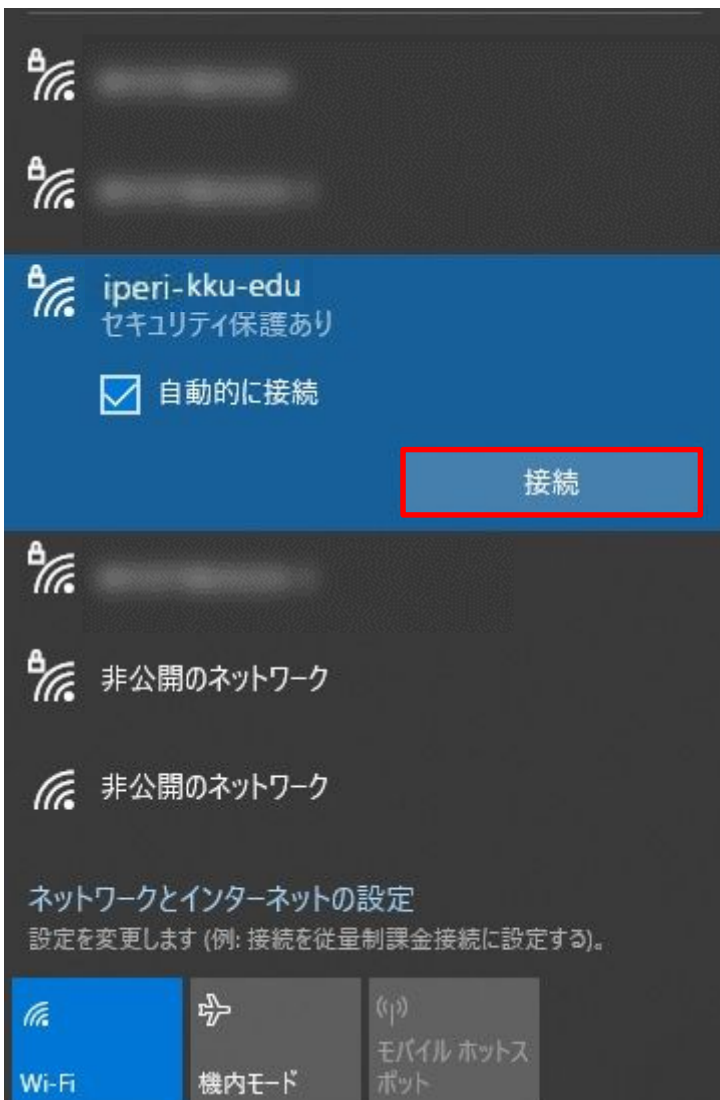

## 1.4 認証情報

無線 LAN の利用案内メールに表示されているパスワード(セキュリティキー)を入力してください。

【次へ】をクリックしてください。

| (la                                                 | iperi-kk<br>セキュリ    | cu-edu<br>ティ保護あり |                |       |  |  |  |
|-----------------------------------------------------|---------------------|------------------|----------------|-------|--|--|--|
|                                                     | ネットワーク セキュリティ キーの入力 |                  |                |       |  |  |  |
|                                                     |                     |                  |                | -     |  |  |  |
|                                                     |                     | 次へ               |                | キャンセル |  |  |  |
| °77.                                                | iperi-kl            | ku-edu           |                |       |  |  |  |
| 4                                                   |                     |                  |                |       |  |  |  |
| ٩,                                                  |                     |                  |                |       |  |  |  |
| <b>1</b> 6                                          |                     |                  |                |       |  |  |  |
| <b>م</b><br>جريرا                                   | LD_72               | インターネット          | እ፼ቍ            |       |  |  |  |
| ホットフーフとイフツーホットの設建<br>設定を変更します (例: 接続を従量制課金接続に設定する)。 |                     |                  |                |       |  |  |  |
| (li.                                                |                     | u∱<br>7∕         | (y)<br>モバイル ホッ |       |  |  |  |
| Wi-Fi                                               |                     | 機内モード            | ボット            |       |  |  |  |

## 1.5 接続

ブラウザが自動起動するので

#### 【ユーザ ID パスワード】にユーザーID とパスワードを入力し、【ログイン】をクリックしてください。

| E 🛞 🕼 https://www.yahoo.co.jp/ms1006.html               | ▼ 😵 証明書のエラー 🖒 検索 | × ロ -<br>● 命 ☆ 徳 • |
|---------------------------------------------------------|------------------|--------------------|
| 🖉 ۲۲۷ × 🖸                                               |                  |                    |
| 🏠 ▼ 🖾 ▼ 🖾 🗰 ▼ ページ(P)▼ セーフティ(S)▼ ツーリ(O)▼ 😥▼ 👰 👰          |                  |                    |
| ログイン<br>小共立大学<br>Arussu kratites united interative      |                  |                    |
| ユーザーID                                                  |                  |                    |
| バスワード ・                                                 |                  |                    |
| ロダイン やり進し<br>Copyright (C) 2005 FURUNO SYSTEMS Co.,Ltd. |                  |                    |
|                                                         |                  |                    |
|                                                         |                  |                    |
| 2                                                       |                  |                    |
|                                                         |                  |                    |
|                                                         |                  |                    |
|                                                         |                  |                    |
|                                                         |                  |                    |
|                                                         |                  |                    |
|                                                         |                  |                    |
|                                                         |                  |                    |
|                                                         |                  |                    |
|                                                         |                  |                    |
|                                                         |                  |                    |
|                                                         |                  |                    |
|                                                         |                  |                    |
|                                                         |                  |                    |
|                                                         |                  |                    |
|                                                         |                  |                    |
|                                                         |                  |                    |
|                                                         |                  |                    |
|                                                         |                  | 🔍 100% 🔻           |
|                                                         |                  |                    |

#### 1.6 確認

接続されたことを確認してください。 【ログインに成功しました。】となれば接続完了です。

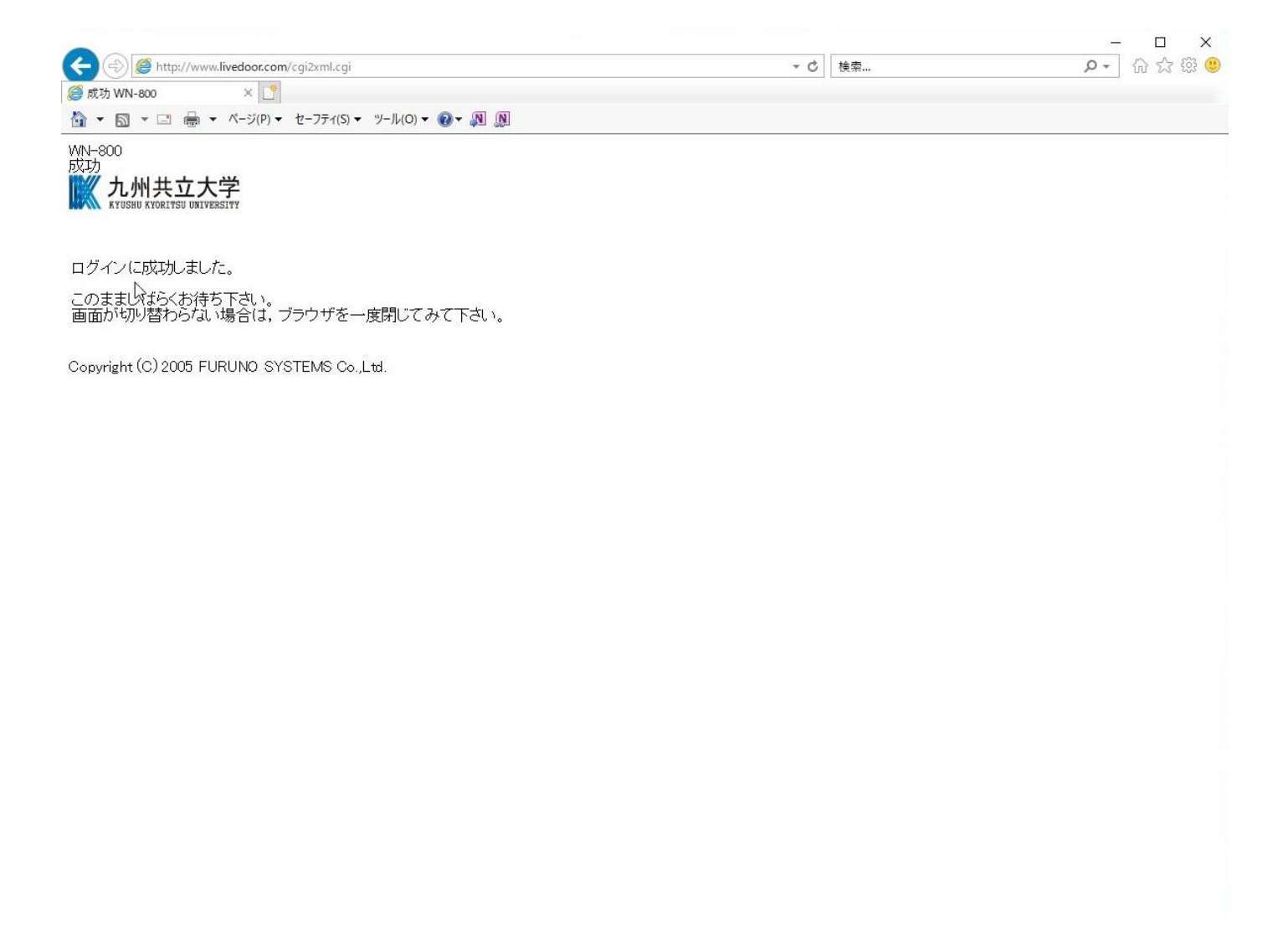